### UNIVERSIDADE FEDERAL RURAL DE PERNAMBUCO

### UNIDADE ACADÊMICA DE SERRA TALHADA

### **COMISSÃO DE EXTENSÃO**

### MINUTA PARA PREENCHIMENTO DE PROJETOS DE EXTENSÃO NA PLATAFORMA SIGPROJ

1) ACESSO AO SIGPROJ http://sigproj1.mec.gov.br

1º - Cadastro:
Do proponente e de todos membros da equipe.
Atenção: na hora de selecionar a instituição deve-se escolher UFRPE e não UAST.

2) CRIANDO UMA PROPOSTA

Selecionar o edital (de bolsas ou Sônus 2012) Selecionar a proposta: no caso do Sônus 2012: Projeto

Evento

Curso

Programa

Prestação de Serviços

Produto Produção

Publicação

# Selecionando a opção projeto:

# Observações para elaboração de Ações:

Quando estiver editando uma proposta de ação de extensão você deve prestar atenção para as seguintes observações:

- Procure salvar sua ação sempre que possível. Apesar do sistema possuir o recurso de auto-gravação dos dados, existem situações que não são possíveis de prever e muitas vezes o sistema trava e não salva os dados, de forma que corre-se o risco de perder todas as informações ainda não salvas;

- Salvar a ação não significa que ela será enviada para análise e julgamento. Você pode salvá-la e voltar a editá-la posteriormente, mesmo após fechar a janela do navegador ou desligar o computador. A ação será enviada para julgamento quando você escolher especificamente a opção 'Enviar proposta para julgamento';

- Sempre que houver dúvida sobre os campos de preenchimento utilize o Sistema de Ajuda, que pode ser acessado clicando sobre a imagem duvida localizada ao lado do campo;

- Aguarde a abertura total de formulários e de janelas pop-up para realizar o preenchimento. Assim, desabilite o bloqueador de pop-up do seu navegador para este link;

- Procure evitar de clicar mais de uma vez no mesmo botão ou link;

- A velocidade do sistema vai variar de acordo com a capacidade de processamento do seu computador, a velocidade de conexão da sua banda na internet e ao tráfego no servidor; portanto, sob certas circunstâncias, o sistema pode ficar lento;

- Revise toda a sua proposta de ação de extensão antes de enviá-la para análise e julgamento;

- Qualquer dúvida ou orientação entre em contato com a Comissão de Extensão da UAST ou com a Pró-Reitoria/Decanato de Extensão na Unidade de Dois Irmãos.

A seguir apresentamos um " Exemplo" de preenchimento na plataforma:

# - Identificação da Ação:

- Nesse item serão solicitadas informações sobre o projeto.

- Do lado de cada ação aparecerá um link com uma interrogação; clicando nele obterá informações sobre o preenchimento da ação escolhida.

# - Resumo Informativo

# - Identificação da Ação

| Título:      |                                  |                       | 0 |
|--------------|----------------------------------|-----------------------|---|
| Tipo da Ação |                                  |                       | 0 |
| Edital:      | Sonus 201<br>[ <u>Escolher</u> ] | [ <u>Visualizar</u> ] | 0 |

Todos os passos são autoexplicativos:

- 1. Introdução
- 1.1 Identificação da Ação
- <u>1.2 Detalhes da Ação</u>
- <u>1.3 Público-Alvo</u>
- <u>1.4 Parcerias</u>
- <u>1.5 Caracterização da Ação</u>
- <u>1.6 Descrição da Ação</u>
- <u>1.6.1 Justificativa</u>
- <u>1.6.2 Fundamentação Teórica</u>
- 1.6.3 Objetivos
- <u>1.6.4 Metodologia e Avaliação</u>
- 1.6.4.1 Conteúdo Programático
- 1.6.5 Relação Ens., Pesq. e Ext.
- 1.6.6 Programação
- <u>1.6.7 Avaliação</u>
- 1.6.8 Solicitação de Apoio
- <u>1.6.9 Referências</u>
- <u>1.6.10 Observações</u>
- <u>1.7 Divulgação/Certificados</u>
- <u>1.8 Outros Produtos Acadêmicos</u>
- <u>1.9 Arquivos Anexos</u>

# 2. Equipe de Execução

- 2.1 Membros
- 2.2 Cronograma de Atividades

#### Ferramentas

- Visualizar/Imprimir
- Verificar Pendências
- <u>Salvar</u>
- Submeter Proposta
- Enviar proposta para julgamento
- 3- RECOMENDAÇÕES PARA FINALIZAR A PROPOSTA

### Atenção:

Após finalizar o preenchimento <u>a proposta não deve ser enviada para</u> julgamento pela PLATAFORMA SIGPROJ de imediato! Neste momento é recomendável que você clique no ícone de <u>"verificar pendências"</u>. Caso não haja pendências, clica-se em visualizar/imprimir para gerar um espelho da proposta em PDF. <u>Essa cópia deverá ser impressa e aí encaminhada para avaliação do CTA via</u> <u>COMEX, encaminhando o processo através de requerimento à Direção Geral e</u> <u>Acadêmica da UAST</u>. O envio da proposta para julgamento de volta NA PLATAFORMA SIGPROJ só deverá ser realizado depois da mesma ser aprovada pela COMEX e pelo CTA.

COMISSÃO DE EXTENSÃO DA UAST – DEZEMBRO DE 2010